## How to enable screen sharing:

Open **System Preferences**, click the **"Security and Privacy"** icon and then choose **"Screen Recording"** in the sidebar.

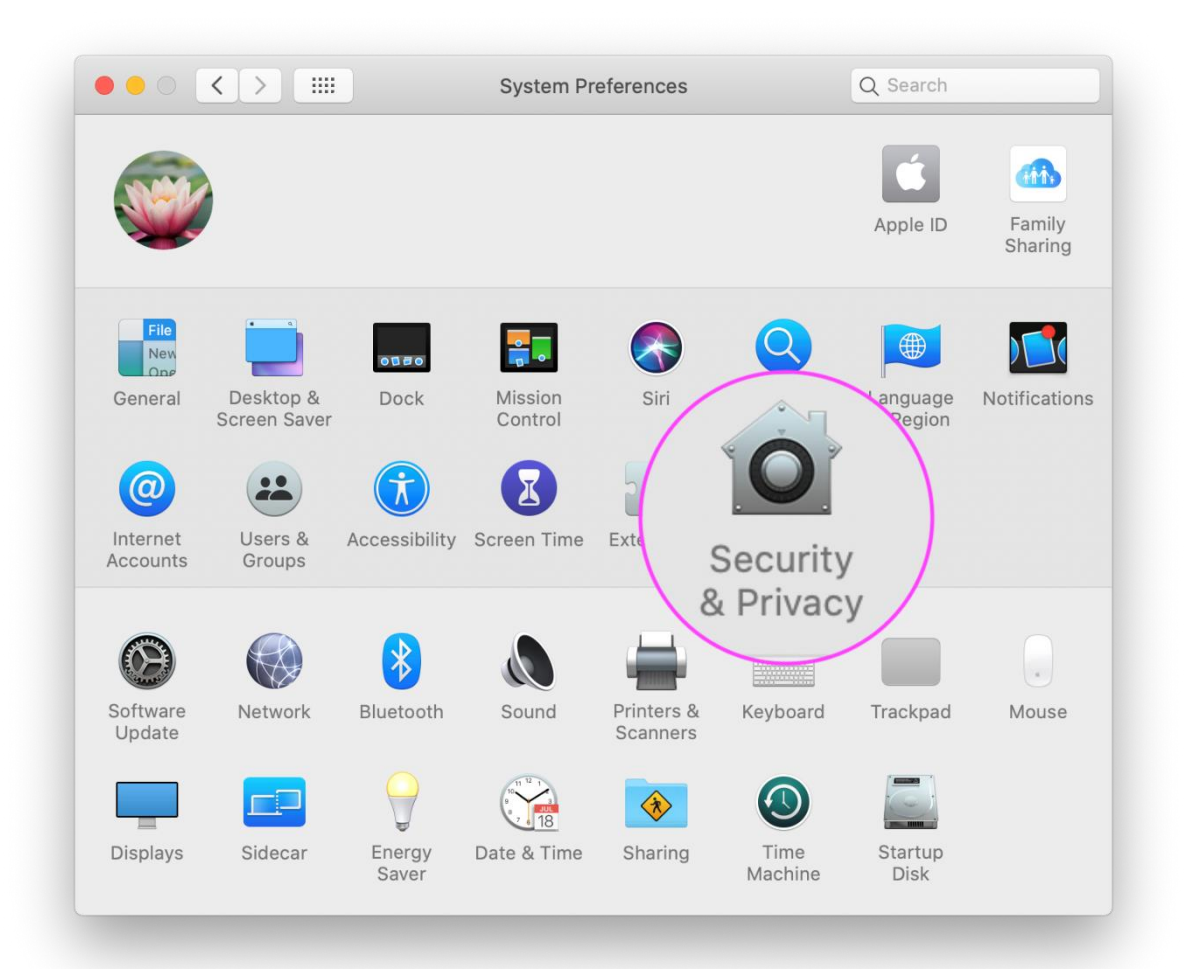

In the **Screen Recording** section click the box next to Google Chrome to allow screen sharing for your QuaQua video calls. You may need to click the unlock icon in the bottom-left.

| General                | FileVault Firewall Privacy                                                               |
|------------------------|------------------------------------------------------------------------------------------|
| փիխ Microphone         | Allow the apps below to record the contents of your screen, even while using other apps. |
| ւկա Speech Recognition |                                                                                          |
| Accessibility          | Google Chrome                                                                            |
| Input Monitoring       |                                                                                          |
| Full Disk Access       |                                                                                          |
| Files and Folders      |                                                                                          |
| Screen Recording       |                                                                                          |
| Automation             |                                                                                          |
| Advertising            |                                                                                          |
| Advertising            |                                                                                          |

Next, click "Quit Now". You will not be able to screen share until you quit and restart Google Chrome

| սկիս    | Micron             | You can choose to quit "Google Chrome" now, or<br>on your own later. | do it    |
|---------|--------------------|----------------------------------------------------------------------|----------|
| -dilite | Speech Recognition | Later Quit No                                                        | w        |
|         | Accessibility      | Google Chrome                                                        |          |
|         | Input Monitoring   |                                                                      | <b>N</b> |
|         | Full Disk Access   |                                                                      |          |
|         | Files and Folders  |                                                                      |          |
|         | Screen Recording   |                                                                      |          |
| Q       | Automation         |                                                                      |          |
| -       | Advertising        |                                                                      |          |

Then, you can **rejoin your video call.** You should now be able to screen share!

If you have any issues, please feel free to get in touch with our team.